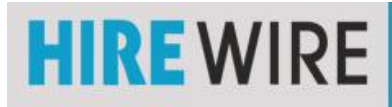

## To add your You Tube Embedded Video element.

Choose You Tube Embedded Video element

Click on the Green + (plus sign).

Your You Tube Embedded Video element will appear at the bottom of your element list near the SAVE button

Click and hold the green arrows and move up to just under your name element

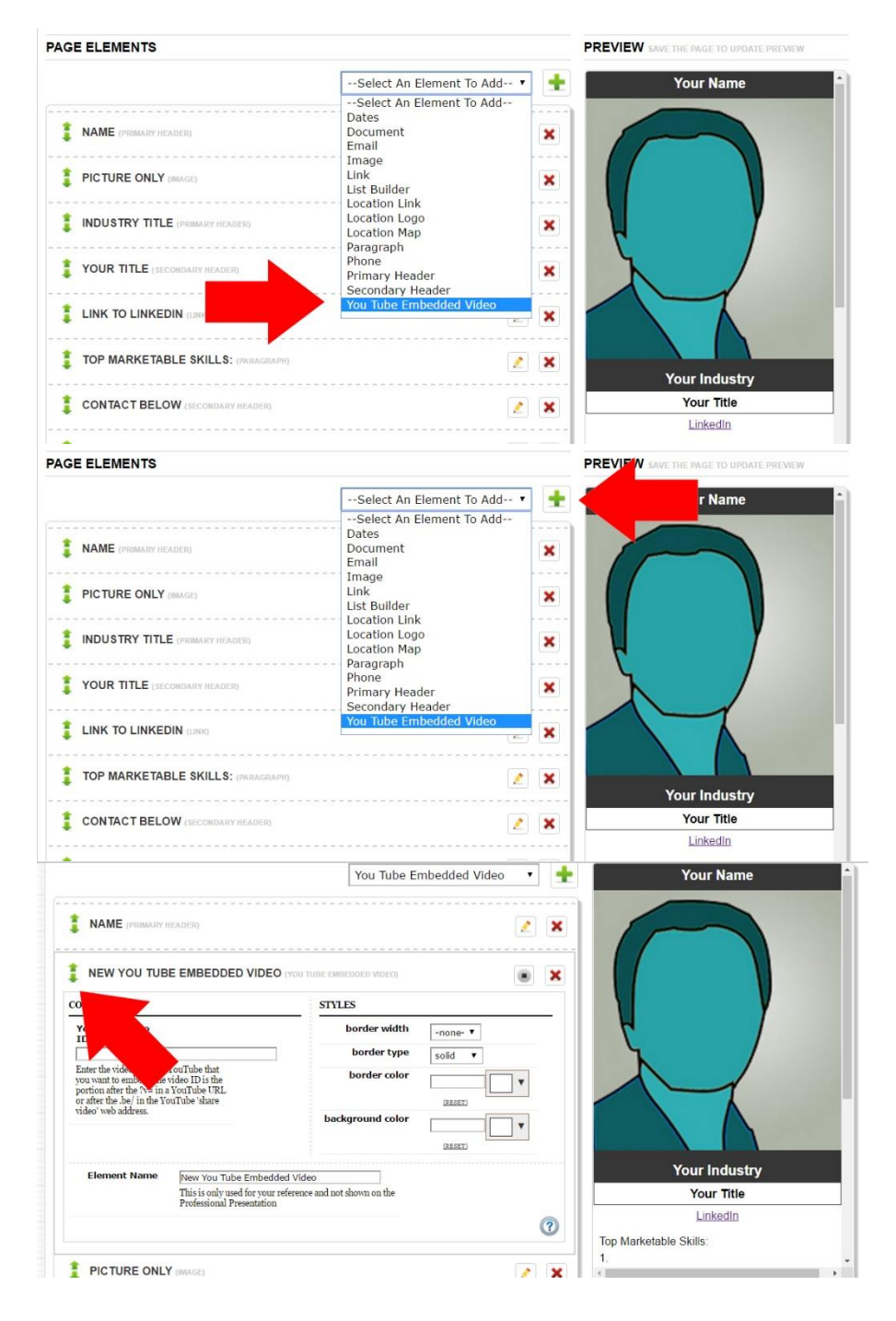

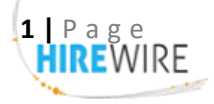

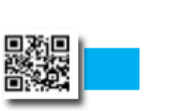

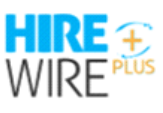

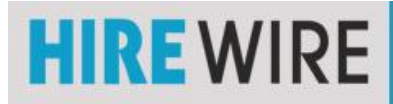

## Select and copy the **YouTube ID** from the email you received

## Add the YouTube element and ID number

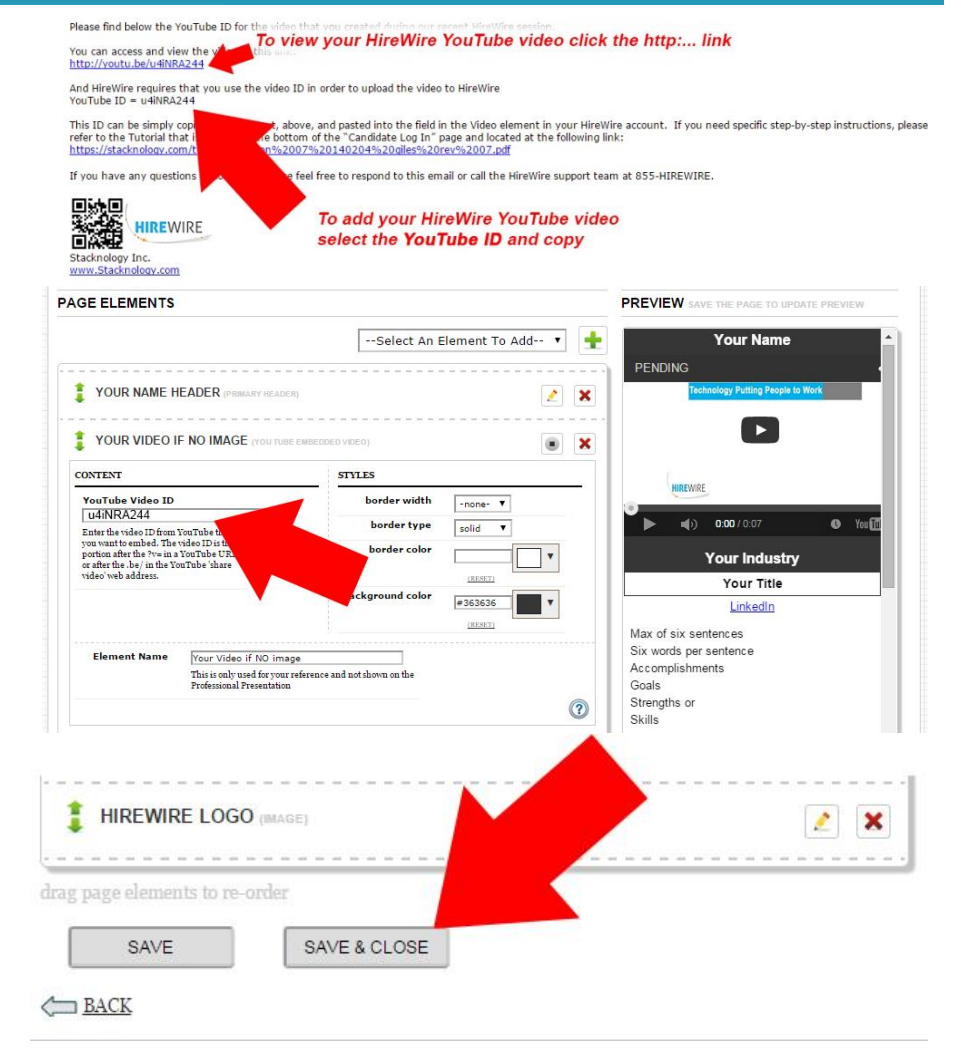

## Paste **your** YouTube ID into the "YouTube Video ID" field

Remember to scroll to the bottom of your HireWire Professional Presentation to "**SAVE & CLOSE.**"

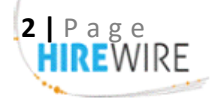

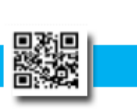

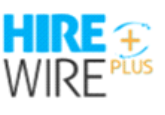